# Navigate D2L

Last Modified on 01/29/2025 3:02 pm CST

D2L has been designed so that the page layout is similar across all courses.

Show Video Walkthrough

## The Minibar

| College Community Group: Demonstration Course |     | <u>ب</u> |
|-----------------------------------------------|-----|----------|
|                                               | BOD | B        |

From left to right, the Minibar contains:

- A. [Lone Star College logo]: Takes you to your D2L account homepage.
- B. **[Select a Course]**: Brings up a list of your courses and enables you to pin them to the top of the list.
- C. [Subscriptions Alerts]: Notifies you about new posts in subscribed discussions.
- D. [Update Alerts]: Notifies you about new announcements, dates, new & updated grades
- E. [Your name] Contains the Personal Menu.

### **Personal Menu**

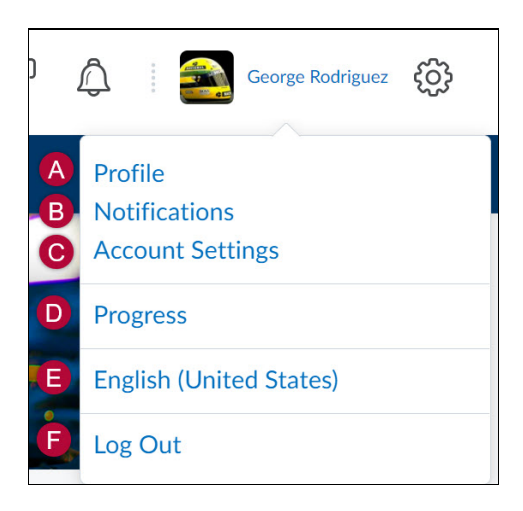

Select [Your name] to access the Personal menu. The Personal Menu contains:

- A. **[Profile]**: Update your profile picture, contact information, social networks, create a nickname, and more.
- B. **[Notifications]**: Update your contact methods, instant notification preferences, and more.
- C. **[Account Settings]**: Update your account settings, discussion settings, email settings, and more.
- D. [Progress]: View a detailed breakdown of your course progress.
- E. [English (United States)] Language Settings.
- F. [Logout] Logout of D2L.

#### The Navbar

Content Grades Course Activities - Collaboration - Support

#### Show Video Walkthrough

- [Content]: The learning materials provided to you by your instructor. (Video [] (https://vimeo.com/265268393))
- [Grades]: View current grades. (Video [] (https://vimeo.com/266382310))
- [Course Activities]: Assessments currently available. (Video [] (https://vimeo.com/265590458))
  - [Assignments]
  - [Attendance]
  - [Class Progress]
  - [Quizzes]
  - [Qwickly Attendance]
  - [YuJa Video Platform]
- [Collaboration]: Tools that may be used in the course for communication. (Video [] (https://vimeo.com/265808496))
  - [Awards]
  - [Classlist]
  - [Discussions]
  - [ePortfolio]
  - [Groups]
  - [IntelliWriter]
  - [Microsoft 365 Email]
  - [WebEx]
  - [Zoom Meetings]
- [Support]:
  - Clicking on this will take you to the <u>Virtual Learning Assistance Center Homepage</u> (<u>https://vlac.lonestar.edu/help</u>).